## Dock Scheduler: Special Requesting Appointments

In Dock Scheduler, if your desired appointment is not available when you click **Get Times,** click the **Special Request** button to request a different time.

1. Orders that allow for changes to appointment dates will have an **Edit** icon next to the date. Click the **Edit** icon next to the date.

| Action |   | Company       | Shipment(s)     | Pickup Date | Delivery Date |            |  |
|--------|---|---------------|-----------------|-------------|---------------|------------|--|
| © ®    | C | Dips and Chip | KBX-17291681-24 | 03/15/2024  | N STATE       | 03/15/2024 |  |

2. Select the desired date and then click on the green checked box to confirm the new date.

|   | Pickup Da | te  |
|---|-----------|-----|
| 1 |           |     |
|   |           |     |
| 1 | ~         | C   |
|   |           |     |
|   | 03/14/2   | 024 |
|   | 03/13/2   | 024 |
|   | 03/12/2   | 024 |
|   | 03/15/2   | 024 |
|   | 03/16/2   | 024 |
|   | 03/17/2   | 024 |
|   | 03/18/2   | 024 |
|   | 03/19/2   | 024 |
|   | 03/20/2   | 024 |
|   | 03/21/2   | 024 |
|   | 03/22/2   | 024 |
|   | 03/23/2   | 024 |
|   | 03/24/2   | 024 |
|   | 03/25/2   | 024 |
|   | 03/26/2   | 024 |
|   | 03/27/2   | 024 |
|   | 03/28/2   | 024 |
|   | 03/29/2   | 024 |

3. If your desired time is available, follow the steps to schedule an appointment by clicking the **clock** icon, selecting a time and then clicking **Schedule**.

| Your Shipment/Orders        |                                      |                                    |              |                    | Cancel | Special Request | Schedule |
|-----------------------------|--------------------------------------|------------------------------------|--------------|--------------------|--------|-----------------|----------|
| Carrier/Broker<br>Trailer # | The Grand Trunk                      | Duration in Minutes<br>Pickup Date | 60<br>Mar 21 | 1, 2024            |        |                 |          |
| Warehouse                   | Chips and Dip (Roth) - 95330 (Roth)] | Available Dates                    | 0            | 3/21/2024          |        | ~               |          |
| Partition                   | 02                                   | Available Times                    | 0            | 03/21/2024 2:00 PM |        | <b>~</b>        | ÷.,      |

4. If your desired time is not available or no times are available at all, you can submit a special request by clicking the **Special Request** button.

| Your Shipment/Orders        | Cancel                               | Specia                             | I Request Schedule |                    |  |   |  |
|-----------------------------|--------------------------------------|------------------------------------|--------------------|--------------------|--|---|--|
| Carrier/Broker<br>Trailer # | The Grand Trunk                      | Duration in Minutes<br>Pickup Date | 60<br>Mar 21       | 1, 2024            |  |   |  |
| Warehouse                   | Chips and Dip (Roth) - 95330 (Roth)] | Available Dates                    | 0                  | 3/21/2024          |  | ~ |  |
| Partition                   | 02                                   | Available Times                    | 0                  | 03/21/2024 2:00 PM |  | × |  |

5. Fill out all fields on the form and then click **Submit Request**.

| Special Request                                                                                                 |                                                                                          | х   |  |  |  |  |  |  |  |
|----------------------------------------------------------------------------------------------------|------------------------------------------------------------------------------------------|-----|--|--|--|--|--|--|--|
| Timeslots are not available for the date and/or time that you requested.                                        |                                                                                          |     |  |  |  |  |  |  |  |
| Please complete this form to initiate the Special Request<br>process and we will do our best to accommodate it. |                                                                                          |     |  |  |  |  |  |  |  |
| If your request requi<br>buyer for approval.                                                                    | If your request requires a date change, please contact the<br>buyer for approval.        |     |  |  |  |  |  |  |  |
| Please allow time fo<br>can check the status<br>Pending & History s                                             | r your request to be processed. You<br>s of your special request in the Review<br>creen. |     |  |  |  |  |  |  |  |
| Requested<br>Warehouse:                                                                                         | Chips and Dip (Roth) - 95330 (Roth)]                                                     | ~   |  |  |  |  |  |  |  |
| Requested Partition                                                                                             | 02                                                                                       | ~   |  |  |  |  |  |  |  |
| Requestor Name:                                                                                                 |                                                                                          |     |  |  |  |  |  |  |  |
| Requestor Phone:                                                                                                | (555) 222-3333 x0000                                                                     |     |  |  |  |  |  |  |  |
| Requestor Email:                                                                                                | name@example.com                                                                         |     |  |  |  |  |  |  |  |
| Requestor Role:                                                                                                 | Requestor Role: Client                                                                   |     |  |  |  |  |  |  |  |
| Requested Date:                                                                                                 |                                                                                          |     |  |  |  |  |  |  |  |
| Requested Time:                                                                                                 |                                                                                          | -   |  |  |  |  |  |  |  |
|                                                                                                    | Cancel Submit Requ                                                                       | est |  |  |  |  |  |  |  |

6. The special request will now show in **Review Pending and History** until it is either approved or rejected.

| Review | Review Appointments    |                      |                     |                    |                     |                    |                             |                                                                           |                     |         |                    |            |                    |           |        |         |       |
|--------|------------------------|----------------------|---------------------|--------------------|---------------------|--------------------|-----------------------------|---------------------------------------------------------------------------|---------------------|---------|--------------------|------------|--------------------|-----------|--------|---------|-------|
|        | Scheduled Appointments |                      |                     |                    |                     |                    |                             |                                                                           |                     |         |                    |            |                    |           |        |         |       |
|        | s                      |                      |                     |                    |                     |                    |                             |                                                                           |                     | Search  | Search             |            |                    |           |        |         |       |
| Action |                        | Confirmation         | Shipment(s)         | Orders             | Client Orders       | Status             | Apt. Date                   | Warehouse                                                                 | Payment<br>Type     | On-Time | Carrier            | Line Items | Delivery<br>Method | Trailer # | Weight | Pallets | Units |
| 8      | ø                      | CON-161279-24        | KBX-17291681-<br>24 | AD30540<br>AD30541 |                     | Cancelled          | Mar 12,<br>2024 5:00<br>AM  | Chips and Dip (Roth) -<br>95330 (Roth)] [Chips<br>and Dip - 95330 (Roth)] | Outbound<br>Prepaid | Yes     | The Grand<br>Trunk | 2.0        | Live Unload        |           | 30240  | 24      | 1440  |
| 8      | G                      | Awaiting<br>Approval | KBX-17291681-<br>24 | AD30540<br>AD30541 | AD30540,<br>AD30541 | Special<br>Request | Feb 28,<br>2024 11:00<br>AM | Chips and Dip (Roth) -<br>95330 (Roth)] [Chips<br>and Dip - 95330 (Roth)] | Outbound<br>Prepaid | Yes     | The Grand<br>Trunk | 2.0        | Live Unload        |           | 30240  | 24      | 1440  |
| -      | -                      |                      |                     |                    |                     |                    |                             |                                                                           |                     |         | _                  |            |                    |           |        |         |       |